# Документация, содержащая описание функциональных характеристик и информацию, необходимую для установки и эксплуатации экземпляра программного обеспечения, предоставленного для проведения экспертной проверки

«AIPF Scan Recognize»

на 24 листах

# Содержание

| 1 | Вве          | дение                                                                                                    | 3 |
|---|--------------|----------------------------------------------------------------------------------------------------|---|
|   | 1.1          | Область применения                                                                                           | 3 |
|   | 1.2          | Краткое описание возможностей                                                                                | 3 |
|   | 1.3          | Уровень подготовки пользователя                                                                              | 3 |
|   | 1.4          | Перечень эксплуатационной документации, с которой необходимо ознакомиться                                    | 4 |
| 2 | Наз          | начение и условия применения                                                                                 | 5 |
|   | 2.1          | Виды деятельности, функции                                                                                   | 5 |
|   | 2.2          | Необходимое программное обеспечение клиента                                                                  | 5 |
| 3 | Уст          | ановка (Подготовка к работе)                                                                                 | 6 |
|   | 3.1          | Состав и содержание дистрибутивного носителя данных                                                          | 6 |
|   | 3.2          | Порядок загрузки данных и Приложения                                                                         | 6 |
|   | 3.3          | Порядок проверки работоспособности                                                                           | 6 |
| 4 | Опи          | исание операций                                                                                              | 7 |
|   | 4.1          | Вход в ПО (аутентификация и авторизация)                                                                     | 7 |
|   | 4.2          | Разделение PDF документов1                                                                                   | 0 |
|   | 4.3          | Распознавание PDF документов1                                                                                | 3 |
|   | 4.4          | Поиск документов по ключевым словам в тексте1                                                                | 5 |
|   | 4.5          | Сохранение документов1                                                                                       | 5 |
|   | 4.6          | Завершение работы ПО2                                                                                        | 0 |
| 5 | Ава          | рийные ситуации2                                                                                             | 1 |
|   | 5.1          | Действия в случае несоблюдения условий выполнения технологического                                           |   |
|   | проце        | есса, в том числе при длительных отказах технических средств                                                 | 1 |
|   | 5.1.         | <ol> <li>Ошибки при входе в ПО2</li> </ol>                                                                   | 1 |
|   | 5.1.         | 2 ПО перестало отвечать на команды пользователя2                                                             | 1 |
|   | 5.1.         | 3 Неверные действия пользователя2                                                                            | 2 |
|   | 5.2<br>даннь | Действия по восстановлению программ и/или данных при отказе носителей<br>их или обнаружении ошибок в данных2 | 2 |
|   | 5.3          | Действия в случаях обнаружения несанкционированного доступа к данным2                                        | 2 |
| 6 | Рек          | омендации по освоению2                                                                                       | 3 |
| 7 | Тер          | мины и Сокращения24                                                                                          | 4 |

#### 1 ВВЕДЕНИЕ

#### 1.1 Область применения

Программное обеспечение AIPF Scan Recognize (далее ПО) предназначено для работы с PDF документами в системе программ «1С:Предприятие». Подходит для индивидуального и внутрикорпоративного использования.

Данный документ направлен на ознакомление пользователя с интерфейсом и функциональными возможностями ПО, для формирования основных навыков работы в нем. Документ не содержит описание базовых функций и элементов интерфейса системы программ «1С:Предприятие».

#### 1.2 Краткое описание возможностей

Функциональные возможности ПО:

- распознавание и извлечение текста из PDF документа;
- ведение реестра по загруженным документам;
- постраничная нарезка PDF документа;
- поиск документов по ключевым словам.

#### 1.3 Уровень подготовки пользователя

В ПО определены следующие роли:

Пользователь – лицо, осуществляющее работу в ПО с PDF документами.
 Доступны основные функции ПО, нет возможности настраивать, изменять и администрировать базу.

 Администратор – лицо, осуществляющее установку, сопровождение и доступ пользователей к ПО. Имеет расширенные возможности прав и доступ к администрированию и настройке базы.

Пользователю необходимо иметь опыт работы с системой программ «1С:Предприятие» и навык работы в ОС MS Windows (32-bit или 64-bit).

# 1.4 Перечень эксплуатационной документации, с которой необходимо ознакомиться

Для работы в ПО пользователю необходимо ознакомиться с текущим документом.

### 2 НАЗНАЧЕНИЕ И УСЛОВИЯ ПРИМЕНЕНИЯ

#### 2.1 Виды деятельности, функции

ПО предназначено для работы с PDF документами и обеспечивает выполнение следующих функций:

- определение типа документа;
- распознавание и извлечение текста из документа;
- структурирование распознанной информации по ключевым полям;
- ведение реестра по загруженным и сохраненным документам;
- проверка на наличие ранее загруженных документов;
- нарезка файла с несколькими документами на отдельные составляющие;
- поиск документов, содержащих ключевые слова, из текста документа.

#### 2.2 Необходимое программное обеспечение клиента

Для корректной работы с ПО необходим компьютер с ОС MS Windows (32-bit или 64-bit) и настроенным удаленным рабочим столом (через протокол RDP), а также доступ в Интернет.

#### 3 УСТАНОВКА (ПОДГОТОВКА К РАБОТЕ)

#### 3.1 Состав и содержание дистрибутивного носителя данных

Доступ к ПО предоставляется через подключение к удаленному рабочему столу, где установлено необходимое для работы ПО. Настройку подключения осуществляет системный администратор организации или техническая поддержка ПО. Для подключения к удаленному рабочему столу пользователь получает данные – логин и пароль от учетной записи.

#### 3.2 Порядок загрузки данных и Приложения

Запуск ПО осуществляется через программу «1С:Предприятие» на удаленном рабочем столе. Предварительно системный администратор организации техническая поддержка ПО должны добавить или «AIPF Scan Recognize» соответствующую базу В программу «1С:Предприятие». Для работы пользователь получает данные для входа – логин и пароль от учетной записи в ПО.

#### 3.3 Порядок проверки работоспособности

Для проверки работоспособности пользователю необходимо войти в ПО и пройти аутентификацию (в пункте <u>4.1 Вход в ПО (аутентификация и</u> <u>авторизация)</u> доступно подробное описание). ПО является работоспособным, если после авторизации появится пустая начальная страница (рис. 4).

# 4 ОПИСАНИЕ ОПЕРАЦИЙ

#### 4.1 Вход в ПО (аутентификация и авторизация)

Для входа в ПО запустите на удаленном рабочем столе приложение «1С:Предприятие».

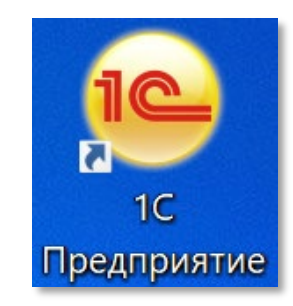

Рисунок 1. Ярлык приложения «1С:Предприятие».

В открывшемся окне выберите базу «AIPF\_Scan\_Recognize» и нажмите кнопку «1С:Предприятие» для входа в неё.

| Запуск 1С:Предприятия                            | ×                 |
|--------------------------------------------------|-------------------|
| Информационные базы                              |                   |
| AIPF_Scan_Recognize                              | 🕦 1С:Предприятие  |
|                                                  | 🛵 Конфигуратор    |
|                                                  | Добавить          |
|                                                  | Изменить          |
|                                                  | Удалить           |
|                                                  | Настройка         |
|                                                  | Перейти по ссылке |
| Srvr="msk-1c-lin-dev";Ref="AIPF_Scan_Recognize"; | Выход             |

Рисунок 2. Окно входа в выбранную информационную базу.

Далее отобразится окно аутентификации, где необходимо ввести логин и пароль пользователя, полученные от системного администратора и нажать кнопку «Войти» (рис. 3).

| 1С:Пред                 | приятие       |              |        | × |                |  |  |  |
|-------------------------|---------------|--------------|--------|---|----------------|--|--|--|
| <br>AIPF_Scan_Recognize |               |              |        |   |                |  |  |  |
| "                       | Пользователь: | Пользователь |        | • |                |  |  |  |
|                         | Пароль:       |              |        | ۲ | and the second |  |  |  |
|                         |               | Войти        | Отмена |   |                |  |  |  |

Рисунок 3. Форма аутентификации.

Если аутентификация прошла успешно, отобразится начальная страница приложения «1С:Предприятие» (рис. 4).

| 1 AIPF_Scan_Recognize (1С:Предприятие) | Q Поиск Ctrl+Shift+F | Ŷ | C | ☆ | Пользователь | ÷ | _ | × |
|----------------------------------------|----------------------|---|---|---|--------------|---|---|---|
|                                        |                      |   |   |   |              |   |   |   |
|                                        |                      |   |   |   |              |   |   |   |
|                                        |                      |   |   |   |              |   |   |   |
|                                        |                      |   |   |   |              |   |   |   |
|                                        |                      |   |   |   |              |   |   |   |
|                                        |                      |   |   |   |              |   |   |   |
|                                        |                      |   |   |   |              |   |   |   |
|                                        |                      |   |   |   |              |   |   |   |
|                                        |                      |   |   |   |              |   |   |   |

Рисунок 4. Начальная страница.

Начальная страница пустая и не содержит отображения никаких элементов. Для начала работы и перехода к основным разделам нажмите значок «Меню функций» в верхней панели меню (рис. 5).

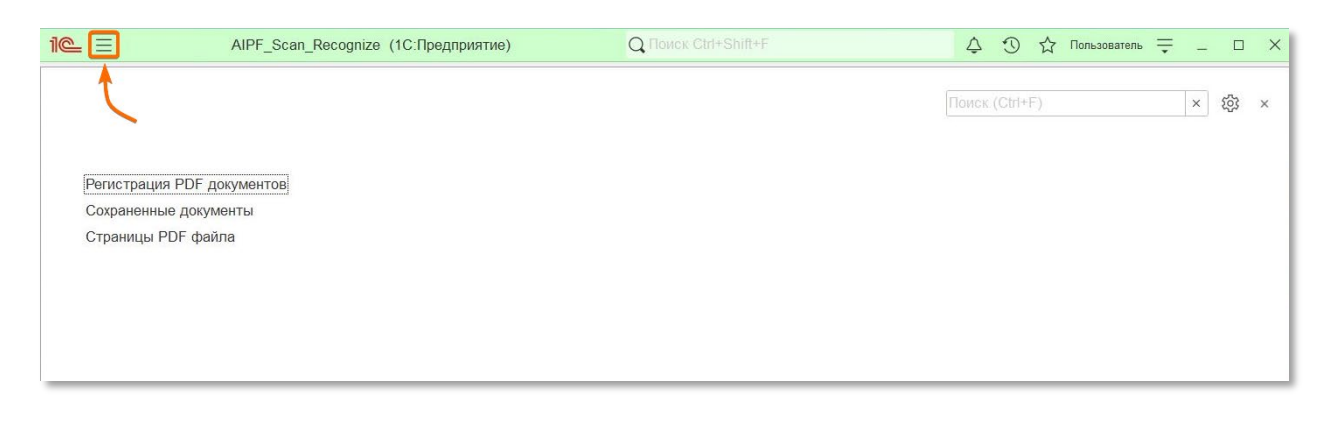

Рисунок 5. Разделы ПО из «Меню функций».

Назначение разделов ПО описаны в таблице №1.

Таблица 1. Описание основных разделов ПО.

| N⁰ | Название раздела | Назначение                                     |
|----|------------------|------------------------------------------------|
| 1  | Регистрация PDF  | Основной раздел, где ведется работа с PDF      |
|    | документов       | документами:                                   |
|    |                  | • Распознавание PDF (подробнее в п. <u>4.3</u> |
|    |                  | Распознавание PDF документов).                 |
|    |                  | • Разделение PDF (подробнее в п. <u>4.2</u>    |
|    |                  | <u>Разделение PDF документов</u> ).            |
|    |                  | • Поиск по ключевому слову (подробнее в        |
|    |                  | п. 4.4 Поиск документов, по ключевым           |
|    |                  | словам, в тексте).                             |
|    |                  | • Сохранение документов (подробнее в п.        |
|    |                  | 4.5. Сохранение документов)                    |
| 2  | Сохраненные      | Раздел предназначен для хранения информации    |
|    | документы        | по всем сохраненным распознанным               |
|    |                  | документам                                     |
| 3  | Страницы PDF     | Раздел предназначен для просмотра              |
|    | файла            | разделенных постранично документов.            |
|    |                  | Доступен просмотр распознанного текста и       |
|    |                  | сохранения страниц документа                   |

#### 4.2 Разделение PDF документов

Для разделения PDF документа на страницы перейдите в раздел «Регистрация PDF документов» и нажмите кнопку «Создать».

| 10 -                  |          | Decembra (1      | ().Пасалениетис) |         |       | 0 | £    | A      |            | _ |   | _   | ×  |
|-----------------------|----------|------------------|------------------|---------|-------|---|------|--------|------------|---|---|-----|----|
|                       | AIPF_S   | can_Recognize (1 | Спредприятие)    | Q HONCK |       | Ţ | .0   | IT 110 | пьзователь | • | - | U   | ×  |
| Регистрация PDF докум | иентов × |                  |                  |         |       |   |      |        |            |   |   |     |    |
| ← → ☆ Per             | гистраци | я PDF докум      | ентов            |         |       |   |      |        |            |   | Ð | :   | ×  |
| Создать               |          |                  |                  |         |       |   |      |        | ×          | Q |   | Еше |    |
|                       |          |                  |                  |         |       |   |      |        |            | _ |   |     |    |
| Дата                  | Ļ        | Номер            | Тип документа    |         | Колво | F | втор |        |            |   |   |     |    |
|                       |          |                  |                  |         |       |   |      |        |            |   |   |     |    |
|                       |          |                  |                  |         |       |   |      |        |            |   |   |     |    |
|                       |          |                  |                  |         |       |   |      |        |            |   |   |     |    |
|                       |          |                  |                  |         |       |   |      |        |            |   |   |     |    |
|                       |          |                  |                  |         |       |   |      |        |            |   |   |     |    |
|                       |          |                  |                  |         |       |   |      |        |            |   |   |     |    |
|                       |          |                  |                  |         |       |   |      |        |            |   |   |     |    |
|                       |          |                  |                  |         |       |   |      |        |            |   |   |     |    |
|                       |          |                  |                  |         |       |   |      |        |            |   |   |     |    |
|                       |          |                  |                  |         |       |   |      |        |            |   |   |     |    |
|                       |          |                  |                  |         |       |   |      |        |            |   |   |     |    |
|                       |          |                  |                  |         |       |   |      |        |            |   |   |     |    |
|                       |          |                  |                  |         |       |   |      |        |            |   |   |     |    |
|                       |          |                  |                  |         |       |   |      |        |            |   |   |     |    |
|                       |          |                  |                  |         |       |   |      |        |            |   |   |     |    |
|                       |          |                  |                  |         |       |   |      |        |            | _ |   |     | _  |
|                       |          |                  |                  |         |       |   |      |        |            |   |   | Ŧ   | H. |

Рисунок 6. Раздел «Регистрация PDF документов» и кнопка «Создать».

В открывшейся форме (рис. 7) проделайте следующие действия:

- 1. Укажите путь к папке на компьютере, где лежат файлы, требующие постраничного разделения.
- 2. Нажмите кнопку «Разделить PDF».

| 1@_ =          | AIPF_Sc            | can_Recognize (1С:Предприятие)    |                          |                 |                    | <b>Q</b> Поиск Сb |               |              | 4 O 1    | 👌 Пользователя | • = -     | σ   | × |
|----------------|--------------------|-----------------------------------|--------------------------|-----------------|--------------------|-------------------|---------------|--------------|----------|----------------|-----------|-----|---|
| Регистрация PD | Р документов (созд | ание) ×                           |                          |                 |                    |                   |               |              |          |                |           |     |   |
| ← → ½          | Регистрация        | я PDF документов (созда           | ание)                    |                 |                    |                   |               |              |          |                | I         | :   | × |
| Ключевое слово | 0:                 | 2                                 |                          |                 |                    |                   |               |              |          |                |           |     |   |
| Распозн        | ать PDF            | Раздепить PDF                     | Поиск по ключевому слову | Сохрани         | пь                 |                   |               |              |          |                |           |     |   |
| Путь к сканам: | C:\Users\tsku      | ushchenko\Desktop\ScanTest\Test_1 |                          |                 |                    |                   |               |              |          |                |           |     |   |
| процент выполн | нения:             |                                   |                          |                 | 0%                 |                   |               |              |          |                |           |     |   |
| Осталось:      |                    |                                   |                          |                 |                    |                   |               |              |          |                |           |     |   |
| В работе (0)   | Сохраненные (0)    |                                   |                          |                 |                    |                   |               |              |          |                |           |     | _ |
| N              | Тип ошибки         | Найдено ключевое слово            | Тип документа            | Имя файла скана | Договор с клиентом | ФИО клиента       | Дата рождения | Не загружать | Номер пр | иказа          | Дата прик | a3a |   |
|                |                    |                                   |                          |                 |                    |                   |               |              |          |                |           |     |   |
|                |                    |                                   |                          |                 |                    |                   |               |              |          |                |           |     |   |
|                |                    |                                   |                          |                 |                    |                   |               |              |          |                |           |     |   |
|                |                    |                                   |                          |                 |                    |                   |               |              |          |                |           |     |   |
|                |                    |                                   |                          |                 |                    |                   |               |              |          |                |           |     |   |
|                |                    |                                   |                          |                 |                    |                   |               |              |          |                |           |     |   |
|                |                    |                                   |                          |                 |                    |                   |               |              |          |                |           |     |   |
|                |                    |                                   |                          |                 |                    |                   |               |              |          |                |           |     |   |
|                |                    |                                   |                          |                 |                    |                   |               |              |          |                |           |     |   |
|                |                    |                                   |                          |                 |                    |                   |               |              |          |                |           |     |   |
|                |                    |                                   |                          |                 |                    |                   |               |              |          |                |           |     |   |
|                |                    |                                   |                          |                 |                    |                   |               |              |          |                |           |     |   |
|                |                    |                                   |                          |                 |                    |                   |               |              |          |                |           |     |   |
|                |                    |                                   |                          |                 |                    |                   |               |              |          |                |           |     |   |
|                |                    |                                   |                          |                 |                    |                   |               |              |          |                |           | _   |   |
|                |                    |                                   |                          |                 |                    |                   |               |              |          |                |           |     | 4 |
| Автор:         |                    |                                   |                          |                 |                    |                   |               |              |          |                |           |     |   |

Рисунок 7. Форма «Регистрация PDF документов (создание)». Разделить PDF.

ПО обработает за один раз все файлы, хранящиеся в указанной папке. Для многостраничных документов или большого количества документов в папке процесс разделения может занять длительное время.

Процесс считается завершенным, когда заголовок формы изменится на «Регистрация PDF документов \*номер документа в системе\* от \*текущая дата и время\*». И информация о страницах из разделенного файла отобразится в разделе «Страницы PDF файла» по следующим ключевым полям (рис. 8):

- Номер порядковый номер файла в реестре ПО.
- Номер страницы указывается номер из файла.
- Файл название файла с указанием страницы из него.
- Текст при наведении на поле отображается распознанный текст страницы в режиме предпросмотра.

| 🔶 🔶 Страницы PDF файла                   | € <sup>7</sup> I ×                                                                                                    |
|------------------------------------------|----------------------------------------------------------------------------------------------------|
| Создать                                  | Помск (Ctrl+F) X Q • Еще •                                                                                                    |
| номер 👃 Номер страницы Файл              | Текст                                                                                                    |
| 📨 2 1 ilovepdf_merged (2) страница 1.pdf | именем российской федерации                                                                                                    |
| 📨 3 1 ilovepdf_merged (2) страница 1.pdf | именем российской федерации                                                                                                    |
| 📨 4 2 ilovepdf_merged (2) страница 2.pdf | именем российской федерации                                                                                                    |
| 📨 5 3 ilovepdf_merged (2) страница 3.pdf | именем российской федерации                                                                                                    |
|                                          | исполнительный лист<br>23 июня 2023 года производство № 8-2-2000<br>мировой судья в тагандерских судебном районе ростовской области на<br>судебном участке пф 8 мовеесни р.а., рассмотрев заявление выскателя:<br>осо «компания»<br>к должини: ростовская область, г. неизвостно, адрес регистрации: ростовская<br>область, г. неизвостно, адрес регистрации: ростовская<br>область, г. неизвостно, адрес регистрации: ростовская<br>область, г. неизвостно, адрес регистрации: ростовская<br>область, г. неизвостно, адрес регистрации: ростовская<br>область, г. неизвостно, адрес регистрации: ростовская<br>область, г. неизвостно, адрес регистрации: ростовская<br>область, г. неизвостно, то достовская области, инин 6154/23389888.<br>о вынесении судебного приказа на выскание в порядке договора уступки<br>права требования задолженности по договору займа № 3333333 от 01 01 2022 г.<br>в раммере 6000 руб, исспедовав сведения, изпоженные в направленном выскателем<br>рамовер 6000 руб, исспедовав сведения, изпоженные в направленном выскателем<br>риководствуясь |

Рисунок 8. Раздел «Страницы PDF файла» содержащий файл, разбитый на страницы.

Для того чтобы сохранить страницу документа на диск необходимо, нажать на имя файла с выбранной страницей и перейти в карточку файла (рис. 9).

Основные кнопки карточки:

• Записать и закрыть – сохраняет изменения, внесенные в карточку файла, и закрывает её.

- Записать сохраняет изменения, внесенные в карточку файла, но не закрывает её.
- Сохранить на диск сохраняет файл на диске по пути C:\Users\username\AppData\Local\Temp\файл\_из\_хранилища.
- Открыть файл открывает PDF файл для просмотра, в выбранном по умолчанию редакторе.
- Загрузить позволяет загрузить новый файл вместо текущего.

| 🔆 Страницы PDF ф 🔗 ᠄<br>Записать и закрыть Записать | □ ×<br>Еще -                                                               |
|-----------------------------------------------------|----------------------------------------------------------------------------|
| Данные:                                             | ···                                                                        |
| Номер страницы: 1                                   |                                                                            |
| Файл: pdf_merged страница 1.                        |                                                                            |
| Текст: Исполнительный лист                          | ☆ pdf_merged страница 1.pdf (Файлы) $\mathscr{O}$ : □ ×                    |
|                                                     | Основное История сохранения файлов на диск Сформированные файлы            |
|                                                     | Записать и закрыть Записать Сохранить на диск Открыть файл Загрузить Еще - |
|                                                     | Код: 000000039                                                             |
|                                                     | Наименование: pdf_merged страница 1                                        |
|                                                     | Расширение: .pdf                                                           |
|                                                     | Дата создания: 13.11.2023 15:44:41 🗎                                       |
|                                                     | Хеш сумма мд5: 311А5F9906169A6613858D49AF5F6C0F                            |
|                                                     | Размер, байт: 110 749                                                      |
|                                                     | ос файл: 0000000000272 - 너희 Удалить ос файл                                |

Рисунок 9. Карточка файла.

Для сохранения файла страницы нажмите кнопку «Сохранить на диск», файл появится в папке по указанному пути. В разделе «История сохранения файлов на диск» отобразится информация о сохраненном файле.

| 📜 🔻 🛛 файл_из_хранилища        |                  |                  | - 🗆              | ×   |
|--------------------------------|------------------|------------------|------------------|-----|
| Главная Поделиться Вид         |                  |                  |                  | ~ 🕐 |
| 👻 ↑ 📜 « Local > Temp > файл_и: | з_хранилища      | ү ひ Поиск: ф     | айл_из_хранилища | ,p  |
| Имя                            | Дата изменения   | Тип              | Размер           |     |
| 🙍 pdf_merged страница 1        | 13.11.2023 18:51 | Foxit PDF Reader | 109 KБ           |     |

Рисунок 10. Сохраненная на диск страница документа.

#### 4.3 Распознавание PDF документов

Для распознавания текста из PDF документов перейдите в раздел «Регистрация PDF документов» и нажмите кнопку «Создать» (рис. 6).

В открывшейся форме (рис. 11) проделайте следующие действия:

- 1. Укажите путь к папке на компьютере, где лежат файлы, требующие распознавания.
- 2. Нажмите кнопку «Распознать PDF».

| 1@_ =          | AIPF_Scan_F             | lecognize (1С:Предприятие)   |                         |                 |                    | <b>Q</b> Поиск Сt |               |              | 4 0 G        | Пользователь ᆕ | - 1   | a x |
|----------------|-------------------------|------------------------------|-------------------------|-----------------|--------------------|-------------------|---------------|--------------|--------------|----------------|-------|-----|
| Регистрация РО | Э рокументов (создание) | ) ×                          |                         |                 |                    |                   |               |              |              |                |       |     |
| ← → 5          | 🖉 Регистрация Р         | ОF документов (созда         | ние)                    |                 |                    |                   |               |              |              | )              | 2 :   | ×   |
| Ключевое слов  | 80: 2                   |                              |                         |                 |                    |                   |               |              |              |                |       |     |
| Распозн        | нать PDF                | Разделить PDF                | Тоиск по ключевому слоч | ву Сохран       | ИТЬ                |                   |               |              |              |                |       |     |
| Путь к сканам: | C:\Users\tskushch       | enko\Desktop\ScanTest\Test_1 |                         |                 |                    |                   |               |              |              |                |       |     |
| процент выпол  | нения:                  |                              |                         |                 | 0%                 |                   |               |              |              |                |       |     |
| Осталось:      |                         |                              |                         |                 |                    |                   |               |              |              |                |       |     |
| В работе (0)   | Сохраненные (0)         |                              |                         |                 |                    |                   |               |              |              |                |       |     |
| Ν              | Тип ошибки              | Найдено ключевое слово       | Тип документа           | Имя файла скана | Договор с клиентом | ФИО клиента       | Дата рождения | Не загружать | Номер приказ | а Дата пр      | иказа |     |
|                |                         |                              |                         |                 |                    |                   |               |              |              |                |       |     |
|                |                         |                              |                         |                 |                    |                   |               |              |              |                |       |     |
|                |                         |                              |                         |                 |                    |                   |               |              |              |                |       |     |
|                |                         |                              |                         |                 |                    |                   |               |              |              |                |       |     |
|                |                         |                              |                         |                 |                    |                   |               |              |              |                |       |     |
|                |                         |                              |                         |                 |                    |                   |               |              |              |                |       |     |
|                |                         |                              |                         |                 |                    |                   |               |              |              |                |       |     |
|                |                         |                              |                         |                 |                    |                   |               |              |              |                |       |     |
|                |                         |                              |                         |                 |                    |                   |               |              |              |                |       |     |
|                |                         |                              |                         |                 |                    |                   |               |              |              |                |       |     |
|                |                         |                              |                         |                 |                    |                   |               |              |              |                |       |     |
|                |                         |                              |                         |                 |                    |                   |               |              |              |                |       |     |
|                |                         |                              |                         |                 |                    |                   |               |              |              |                |       |     |
|                |                         |                              |                         |                 |                    |                   |               |              |              |                | _     |     |
| Anton:         |                         |                              |                         |                 |                    |                   |               |              |              |                |       | -   |
| ABTOP.         |                         |                              |                         |                 |                    |                   |               |              |              |                |       |     |

Рисунок 11. Форма «Регистрация PDF документов (создание)». Распознавание PDF.

ПО обработает за один раз все файлы, хранящиеся в указанной папке. Для большого количества документов в папке процесс распознавания может занять длительное время.

Распознавание документов происходит по полям:

- Тип документа;
- Имя файла скана;
- Договор с клиентом;
- ФИО клиента;
- Дата рождения;

- Номер приказа;
- Дата приказа.

Процесс считается завершенным, когда шкала «Процент выполнения» будет заполнена на 100% и во вкладке «В работе (\*)» появятся распознанные документы.

| ← → ½          | Регистрация Р     | ОF документов 00000          | 0005 от 13.11.2023      | 3 20:00:53        |                    |                  |               |              |               | <i></i>      | > |
|----------------|-------------------|------------------------------|-------------------------|-------------------|--------------------|------------------|---------------|--------------|---------------|--------------|---|
| Ключевое слов  | 0:                |                              |                         |                   |                    |                  |               |              |               |              |   |
| Распозн        | ать PDF           | Разделить PDF                | Тоиск по ключевому слов | сохрани           | ть                 |                  |               |              |               |              |   |
| Туть к сканам: | C:\Users\tskushch | enko\Desktop\ScanTest\Test_2 |                         |                   |                    |                  |               |              |               |              |   |
| процент выполн | нения:            |                              |                         |                   | 100%               |                  |               |              |               |              |   |
| Осталось:      | 0 минут           |                              |                         |                   |                    |                  |               |              |               |              |   |
| В работе (3)   | Сохраненные (0)   |                              |                         |                   |                    |                  |               |              |               |              |   |
| Ν              | Тип ошибки        | Найдено ключевое слово       | Тип документа           | Имя файла скана   | Договор с клиентом | ФИО клиента      | Дата рождения | Не загружать | Номер приказа | Дата приказа |   |
| 1              |                   |                              | Судебный приказ         | судебный приказ 1 | 11111111           | Симонов Петр Пет | 30.01.1997    |              | 2-9-1999      | 23.06.2023   |   |
| 2              |                   |                              | Судебный приказ         | судебный приказ 2 | 22222222           | Дядько Андрей Вл | 02.01.2000    |              | 2-127         | 23.06.2023   |   |
| 3              |                   |                              | Исполнительный лист     | судебный приказ 3 | 33333333           | Кучер Валерий Ва | 03.01.2000    |              | 2-2000        | 23.06.2023   |   |
|                |                   |                              |                         |                   |                    |                  |               |              |               |              |   |

Рисунок 12. Распознанные документы.

Распознанные документы можно сохранить в реестр ПО или провести поиск документов по ключевым словам. Для просмотра распознанного документа нажмите на «Имя файла скана».

Дополнительные столбцы в форме отображения:

- Тип ошибки выводится информация об ошибках при распознавании документа или если документ не был загружен в реестр ПО.
- Найдено ключевое слово используется для отображения найденных документов, подробнее в п. <u>4.4 Поиск документов по ключевым словам</u> в тексте.
- Не загружать при отметке в данном столбце, документ не будет сохранен в реестр ПО, подробнее в п. <u>4.5 Сохранение документов</u>.

#### 4.4 Поиск документов по ключевым словам в тексте

Для поиска PDF документов по ключевым словам перейдите в раздел «Регистрация PDF документов» и нажмите кнопку «Создать» (рис. 6).

Загрузите и распознайте документы, как описано в п. <u>4.3 Распознавание</u> <u>PDF документов</u>. Поиск, по ключевым словам, доступен только для документов, находящихся во вкладке «В работе (\*)».

В поле «Ключевое слово» введите искомое слово или словосочетание, регистр ввода не влияет на результат поиска. Далее нажмите кнопку «Поиск по ключевому слову». В столбце «Найдено ключевое слово» появится галочка для документов, содержащих в тексте искомое слово.

| Ключевое слово: Кучер                                           |                                          |                                |                                                     |                                                           |                                            |                                                     |                                           |              |                                    |                                          |   |
|-----------------------------------------------------------------|------------------------------------------|--------------------------------|-----------------------------------------------------|-----------------------------------------------------------|--------------------------------------------|-----------------------------------------------------|-------------------------------------------|--------------|------------------------------------|------------------------------------------|---|
| Распознать PDF Резделить PDF Поиск по ключевому слову Сохранить |                                          |                                |                                                     |                                                           |                                            |                                                     |                                           |              |                                    |                                          |   |
| уть к сканам:                                                   | C:\Users\tskush                          | chenko\Desktop\ScanTest\Test_2 |                                                     |                                                           |                                            |                                                     |                                           |              |                                    |                                          |   |
| роцент выполи                                                   | нения:                                   |                                |                                                     |                                                           | 100%                                       |                                                     |                                           |              |                                    |                                          |   |
| Octranocs: OwnityT                                              |                                          |                                |                                                     |                                                           |                                            |                                                     |                                           |              |                                    |                                          |   |
| сталось:                                                        | 0 минут                                  |                                |                                                     |                                                           |                                            |                                                     |                                           |              |                                    |                                          |   |
| сталось:<br>В работе (3)                                        | 0 минут<br>Сохраненные (0)               |                                |                                                     |                                                           |                                            |                                                     |                                           |              |                                    |                                          |   |
| сталось:<br>В работе (3)<br>N                                   | 0 минут<br>Сохраненные (0)<br>Тип ошибки | Найдено ключевое слово         | Тип документа                                       | Имя файла скана                                           | Договор с клиентом                         | ФИО клиента                                         | Дата рождения                             | Не загружать | Номер приказа                      | Дата приказа                             | a |
| сталось:<br>В работе (3)<br>N<br>1                              | 0 минут<br>Сохраненные (0)<br>Тип ошибки | Найдено ключевое слово         | Тип документа<br>Судебный приказ                    | Имя файла скана<br>судебный приказ 1                      | Договор с клиентом<br>11111111             | ФИО клиента<br>Симонов Петр Пет                     | Дата рождения<br>30.01.1997               | Не загружать | Номер приказа<br>2-9-1999          | Дата приказа<br>23.06.2023               | a |
| сталось:<br>В работе (3)<br>N<br>1<br>2                         | 0 минут<br>Сохраненные (0)<br>Тип ошибки | Найдено ключевое слово         | Тип документа<br>Судебный приказ<br>Судебный приказ | Имя файла скана<br>судебный приказ 1<br>судебный приказ 2 | Договор с клиентом<br>11111111<br>22222222 | ФИО клиента<br>Симонов Петр Пет<br>Дядько Андрей Вл | Дата рождения<br>30.01.1997<br>02.01.2000 | Не загружать | Номер приказа<br>2-9-1999<br>2-127 | Дата приказа<br>23.06.2023<br>23.06.2023 | a |

Рисунок 13. Найденные документы с указанным ключевым словом.

#### 4.5 Сохранение документов

Для того чтобы сохранить распознанные PDF документы в реестр ПО, нажмите кнопку «Сохранить» в разделе «Регистрация PDF документов».

Все документы, находившиеся во вкладке «В работе (\*)», будут перенесены во вкладку «Сохраненные (\*)» в разделе «Регистрация PDF документов» (рис. 14) и отобразятся в разделе «Сохраненные документы» (рис. 18).

| ← → ☆ Регистрация PDF документов 00000007 от 14.11.2023 8:45:15 |                                                            |              |                                  |                | € I ×                     |                |
|-----------------------------------------------------------------|------------------------------------------------------------|--------------|----------------------------------|----------------|---------------------------|----------------|
| Ключевое слово:                                                 |                                                            |              |                                  |                |                           |                |
| Распознать PDF Разделить PDF Поиск по ключевому слову Сохранить |                                                            |              |                                  |                |                           |                |
| Путь к сканам                                                   | Tyts k ckanaw: C:Users\tskushchenko\Desktop\ScanTestTest_2 |              |                                  |                |                           |                |
| процент выпо                                                    | олнения:                                                   |              |                                  | 0%             |                           |                |
| Осталось:                                                       |                                                            |              |                                  |                |                           |                |
| В работе (0                                                     | ) Сохраненные (3)                                          |              |                                  |                |                           |                |
| N                                                               | Номер приказа                                              | Дата приказа | ФИО клиента                      | Номер договора | Имя файла скана           | Timestamp      |
| 1                                                               | 2-2000                                                     | 23.06.2023   | Кучер Валерий Валерьеввич        | 33333333       | судебный приказ 3 — копия | 94 769 185 196 |
| 2                                                               | 2-9-1999                                                   | 23.06.2023   | 23.06.2023 Симонов Петр Петрович |                | судебный приказ 1 (1)     | 94 769 185 197 |
| 3                                                               | 2-127                                                      | 23.06.2023   | Дядько Андрей Владимирович       | 22222222       | судебный приказ 2 (2)     | 94 769 185 198 |
|                                                                 |                                                            |              |                                  |                |                           |                |

Рисунок 14. Документы во вкладке «Сохраненные».

Для того чтобы частично сохранить документы для работы, необходимо поставить галочку в поле «Не загружать» в строках тех документов, которые должны остаться во вкладке «В работе (\*)». Далее нажмите кнопку «Сохранить».

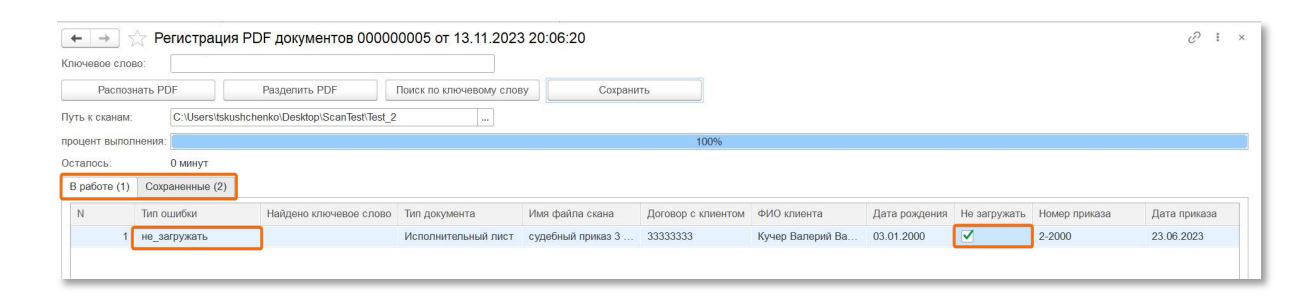

Рисунок 15. Документы с галочкой «Не загружать».

Документы с галочкой «Не загружать» останутся во вкладке «В работе (\*)», в столбце «Тип ошибки» появится запись «не\_загружать». Другие документы переместятся на вкладку «Сохраненные (\*)». При снятии галочки и повторном нажатии кнопки «Сохранить» документы переместятся во вкладку «Сохраненные (\*)».

При попытке сохранить уже ранее распознанные PDF документы запускается проверка по внутреннему идентификатору (хэш) файла. Файлы с одинаковым хэшем не будут повторно сохранены в системе (не создается новая карточка документа). Информация о повторном сохранении будет зафиксирована в уже существующей карточке документа в разделе «Регистрация ИД» (рис. 21). При попытке сохранения ранее распознанного PDF документа с внесенными изменениями в тексте, предыдущий файл документа будет заменен на новый в уже существующей карточке документа.

| 🖄 Исполнительны          | ій лист 2-2000 от 23.06.2023 (Сохраненные док 🤗 🕴 🗆 | × 🔅 Исполнительный лист 2-2000 от 23.06.2023 (Сохраненные док 🖉 🕴 🗆 🗙 |
|--------------------------|-----------------------------------------------------|-----------------------------------------------------------------------|
| Основное                 | Регистрация ИД                                      | Основное Регистрация ИД                                               |
| Записать и закрыть       | Записать Еще                                        | э - Записать и закрыть Записать Еще -                                 |
| Тип документа: Исполн    | нительный лист 🔹 🗗                                  | Тип документа: Исполнительный лист 🝷 🖓                                |
| Номер: 2-2000            |                                                     | Номер: 2-2000                                                         |
| Дата ИД: 23.06.20        | 2023                                                | Дата ИД: 23.06.2023                                                   |
| Основное Прочее          |                                                     | Основное Прочее                                                       |
| Для сортировки (timestan | mp): 94 764 600 790                                 | Для сортировки (timestamp): 94 769 185 196                            |
| Номер регистрации в ДО   | D:                                                  | Номер регистрации в ДО:                                               |
| Скан файла:              | судебный приказ 3 (1).pdf 🛛 👻 🕼                     | ?) Скан файла: судебный приказ 3 — копия.pdf 🔹 🖉                      |
|                          |                                                     |                                                                       |
|                          |                                                     |                                                                       |

Рисунок 16. Замена измененного файла документа после повторной загрузки.

Все документы, по которым велась работа, доступны для просмотра на главной странице раздела «Регистрация PDF документов».

| 🖝 🔿 🏠 Регистрация PDF документов 🧷 т |                       |                            |                |  |  |
|--------------------------------------|-----------------------|----------------------------|----------------|--|--|
| Создать                              |                       | Поиск (Ctrl+F) × Q • Еще • |                |  |  |
| Дата                                 | Номер 🗼 Тип документа | Колво                      | Автор          |  |  |
| I3.11.2023 15:44:36                  | 00000001              |                            | Пользователь   |  |  |
| I3.11.2023 17:56:22                  | 00000002              |                            | Пользователь   |  |  |
| I3.11.2023 18:25:18                  | 00000003              |                            | Пользователь   |  |  |
| I3.11.2023 18:46:59                  | 00000004              |                            | Пользователь   |  |  |
| I3.11.2023 22:00:20                  | 00000005              |                            | 2 Пользователь |  |  |
| ➡ 14.11.2023 8:35:46                 | 00000006              |                            | 3 Пользователь |  |  |
| De 14.11.2023 8:45:15                | 00000007              |                            | 3 Пользователь |  |  |
|                                      |                       |                            |                |  |  |

Рисунок 17. Документы на главной странице раздела «Регистрация PDF документов».

Все сохраненные документы доступны для просмотра в разделе «Сохраненные документы» (рис. 18).

Информация о сохраненных и распознанных документах хранится по следующим полям:

- Номер номер приказа из документа.
- Дата ИД дата приказа из документа.
- Дата сортировки дата, когда были отсортированы документы.
- Зарегистрировал информация о пользователе сохранившим документы.
- Timestamp уникальные идентификатор документа в 1С.

| ← → ☆ Сохраненные документы |            |                 |                 |   | € I ×     |                |
|-----------------------------|------------|-----------------|-----------------|---|-----------|----------------|
| Создать                     |            |                 |                 |   |           | Х С Еще -      |
| Номер                       | Дата ИД    | Дата сортировки | Зарегистрировал | Ť | Timestamp |                |
| = 2-2000                    | 23.06.2023 | 13.11.2023      | Пользователь    |   |           | 94 723 354 390 |
| = 2-127                     | 23.06.2023 | 13.11.2023      | Пользователь    |   |           | 94 723 354 389 |
| <b>=</b> 2-9-1999           | 23.06.2023 | 13.11.2023      | Пользователь    |   |           | 94 723 354 388 |
|                             |            |                 |                 |   |           |                |
|                             |            |                 |                 |   |           |                |

Рисунок 18. Реестр документов в разделе «Сохраненные документы».

При нажатии на номер документа откроется карточка документа, которая содержит информацию по полям (рис. 19):

- Тип документа определившийся тип документа из файла, доступен к изменению (выбор типа из выпадающего списка или добавление нового).
- Номер номер документа из скана.
- Дата ИД дата приказа из документа.

| 🔶 🔶 🛧 Сохраненные документы |                                                        |
|-----------------------------|--------------------------------------------------------|
| Создать                     | Помск (CtrI+F)                                         |
| Номер                       | Дата ИД Дата сортировки Зарегистрировал                |
| = 2-2000                    | 23.06.2023 13.11.2023 Пользователь                     |
| = 2-127                     |                                                        |
| <b>—</b> 2-9-1999           |                                                        |
| -                           | Основное Регистрация ИД                                |
|                             | Записать и закрыть Записать Еще -                      |
|                             | Тип документа: Исполнительный пист                     |
|                             | Herren: 2 2000                                         |
|                             |                                                        |
|                             | Дата ИД: 23.06.2023                                    |
|                             | Основное Прочее                                        |
|                             | Судебный участок вынесший СП: 1-й судебный участок 🔹 🗗 |
|                             | Сумма по испол листу: 6 000,00 🖩                       |
|                             | Дата регистрации в ДО: 14.11.2023                      |
|                             | Лата сортировки: 13 11 2023                            |
|                             |                                                        |
|                             | полеортировал.                                         |

Рисунок 19. Раздел «Сохраненные документы». Карточка документа.

На вкладке «Основное» отображается информация по полям (рис. 19):

- Судебный участок вынесший СП;
- Сумма по испол листу;
- Дата регистрации в ДО;
- Дата сортировки;

• Кто отсортировал – информация о пользователе сортировавшим документы.

На вкладке «Прочее» отображается информация по полям (рис. 20):

- Дата сортировки (timestamp) уникальные идентификатор документа в 1С.
- Наименование судебного участка из скана (при наличии в документе).
- Скан файла распознанный PDF документ.

| ☆ Исполнительный лист 2-2000             | от 23.06.2023 (Сохраненные док | Θ | : |     | × |
|------------------------------------------|--------------------------------|---|---|-----|---|
| Основное Регистрация ИД                  |                                |   |   |     |   |
| Записать и закрыть Записать              |                                |   |   | Еще | • |
| Тип документа: Исполнительный лист       | 9 ·                            |   |   |     |   |
| Номер: 2-2000                            |                                |   |   |     |   |
| Дата ИД: 23.06.2023 🛗                    |                                |   |   |     |   |
| Основное Прочее                          |                                |   |   |     |   |
| Для сортировки (timestamp):              | <mark>94 769 185 196</mark>    |   |   |     |   |
| Наименование судебного участка из скана: |                                |   |   |     |   |
| Скан файла:                              | судебный приказ 3 — копия.pdf  |   |   | • 0 |   |
|                                          |                                |   |   |     |   |
|                                          |                                |   |   |     |   |
|                                          |                                |   |   |     |   |

Рисунок 20. Карточка документа. Вкладка «Прочее».

В разделе «Регистрация ИД», карточки документа, записывается информация о сохранении документа в реестре (первичное и последующие сохранения).

| 🕁 Исполнительный       | лист 2-2000  | от 23.06.2023 (Сохранен   | ные док 🖉 📒 🗆 🚿       |
|------------------------|--------------|---------------------------|-----------------------|
| Основное Регистрация и | лд           |                           |                       |
| Регистрация ИД         |              |                           |                       |
| Создать                |              | Поиск (Ctrl+F)            | Х Q - Еще -           |
| Дата регистрации       | Пользова 🕹   | ИД                        | Тип регистрации       |
| Mag 13.11.2023         | Пользователь | Исполнительный лист 2-200 | Первичка              |
| ☞ 13.11.2023           | Пользователь | Исполнительный лист 2-200 | Повторная регистрация |
| Mag 14.11.2023         | Пользователь | Исполнительный лист 2-200 | Повторная регистрация |
|                        |              |                           |                       |

Рисунок 21. Раздел «Регистрация ИД».

## 4.6 Завершение работы ПО

Для завершения работы ПО необходимо закрыть окно программы «1С:Предприятие».

# 5 АВАРИЙНЫЕ СИТУАЦИИ

При возникновении проблем, ошибок и аварийных ситуаций в работе с ПО, не описанных в настоящем руководстве, необходимо обратиться к системному администратору организации или в техническую поддержку ПО по электронной почте info@profy-it.su

# 5.1 Действия в случае несоблюдения условий выполнения технологического процесса, в том числе при длительных отказах технических средств

#### 5.1.1 Ошибки при входе в ПО

Если пользователю не удается войти в ПО и успешно пройти процедуру аутентификации, необходимо проверить:

- Логин и пароль.
- Правильность ввода логина и пароля.

В случае обнаружения ошибок при вводе логина и пароля, пользователю необходимо исправить ошибки ввода и повторить вход в ПО.

Если вводимые данные верные, следует обратиться к системному администратору организации или техническую поддержку ПО для уточнения прав доступа.

#### 5.1.2 ПО перестало отвечать на команды пользователя

Если ПО перестало отвечать на команды пользователя или происходят зависания при выполнении команд, следует завершить работу и повторно войти в ПО и пройти аутентификацию.

21

#### 5.1.3 Неверные действия пользователя

При неверных действиях пользователя, редактировании полей и файлов или закрытии не сохраненных данных, ПО выдает пользователю соответствующие сообщения, после чего возвращается в рабочее состояние, предшествовавшее неверной команде.

# 5.2 Действия по восстановлению программ и/или данных при отказе носителей данных или обнаружении ошибок в данных

Для восстановления программ и/или данных при отказе носителей данных или обнаружении ошибок в данных пользователю необходимо обратиться к системному администратору организации или в техническую поддержку ПО.

## 5.3 Действия в случаях обнаружения несанкционированного доступа к данным

В случаях обнаружения несанкционированного доступа к данным необходимо обратиться в техническую поддержку ПО для блокировки и замены учетных данных.

22

# 6 РЕКОМЕНДАЦИИ ПО ОСВОЕНИЮ

Для освоения и эксплуатации ПО специальных рекомендаций не предусматривается. Достаточным является изучение материалов настоящего руководства.

# 7 ТЕРМИНЫ И СОКРАЩЕНИЯ

| Термин    | Значение                          |
|-----------|-----------------------------------|
| RDP       | Протокол сетевой связи, который   |
|           | позволяет удаленно подключаться к |
|           | компьютерам безопасным способом   |
| База      | Информационная база 1С. Место     |
|           | хранения всех данных по учету,    |
|           | характеризуемое определенным      |
|           | адресом хранения                  |
| ДО        | Документооборот                   |
| ИД        | Исполнительный документ           |
| ПО        | Программное обеспечение «AIPF     |
|           | Scan Recognize»                   |
| Реестр ПО | База данных в ПО. Место хранения  |
|           | всех сохраненных файлов           |
| СП        | Судебный приказ                   |
| Хэш       | Хэш-функция. Преобразование       |
|           | входных данных в уникальный       |
|           | набор символов                    |